## **Dropped Students List**

**Faculty Services** is part of Banner Self-Service that allows faculty to access rosters, post grades and much more. The **Dropped Students List** option allows you to view a list of students who have dropped your course(s).

1. Log into myCuesta, and select on the Faculty Self Service

icon

*Contact Information Technology (x3248) for assistance.* 

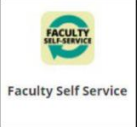

2. Select Dropped Students List

| Cuesta myCuesta                                                                                                    |   |
|----------------------------------------------------------------------------------------------------|---|
| Faculty Services Helio Carrie Buhl, Grade Enty Rosters - census & faculty drops Carrie Buhl, Starts - starts and available Faculty Schedute Faculty Schedute Faculty Faculty Schedute Faculty Faculty Facul | Λ |

3. Select a term from the dropdown menu

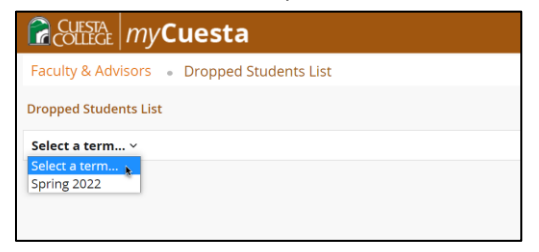

4. Select a course from the list and scroll to the bottom of the screen to view the list of dropped students.

| CUESTA MY             | Cuesta              |                       |                      |        |                                |                 | *        | ٩   | Carrie Bu |
|-----------------------|---------------------|-----------------------|----------------------|--------|--------------------------------|-----------------|----------|-----|-----------|
| Faculty & Advisors    | Dropped Student     | is List               |                      |        |                                |                 |          |     |           |
| Dropped Students List | t                   |                       |                      |        |                                |                 |          |     |           |
| Spring 2022 v         |                     |                       |                      |        |                                |                 |          |     |           |
| Select Course         |                     |                       |                      |        |                                |                 |          |     |           |
| Subject               | Course Title        | CRN                   | Enrollment Count     | Status | Duration                       |                 | Term     |     |           |
| ENGL 201A             | English Composition | 30043                 | 29                   | Active | Active 01/18/2022 - 05/20/2022 |                 | Spring   | 022 | ^         |
| MATH 007              | Prealgebra          | 30337                 | 9                    | Active | 01/18/20                       | 22 - 05/20/2022 | Spring 2 | 022 |           |
|                       |                     |                       |                      |        |                                |                 |          |     |           |
|                       |                     |                       |                      |        |                                |                 |          |     |           |
| 4                     |                     |                       |                      |        |                                |                 |          |     |           |
| K K Page 1            | of 1 > > Per Page   | 30 👻 Records Found: 2 | 2                    |        |                                |                 |          |     |           |
| Dropped List - ENGL 2 | 201A   30043        |                       |                      |        |                                |                 |          |     |           |
| Student Name          | Student ID          | Student ID            |                      | D      | Drop Code Dro                  |                 | Date     |     |           |
| Transie and Street,   |                     |                       | Drop -Partial Refund | D      | 1                              | 01/25/20        | 22       |     | ^         |
| Terraria and terraria |                     |                       | Drop -Partial Refund |        | D1 01/30/2                     |                 | 22       |     |           |
| the second second     |                     |                       | Drop Withdrawn       | D      | N                              | 03/08/20        | 22       |     |           |